## FICHE 1 : Comment consulter le règlement du PLU (édition 2020) de sa parcelle

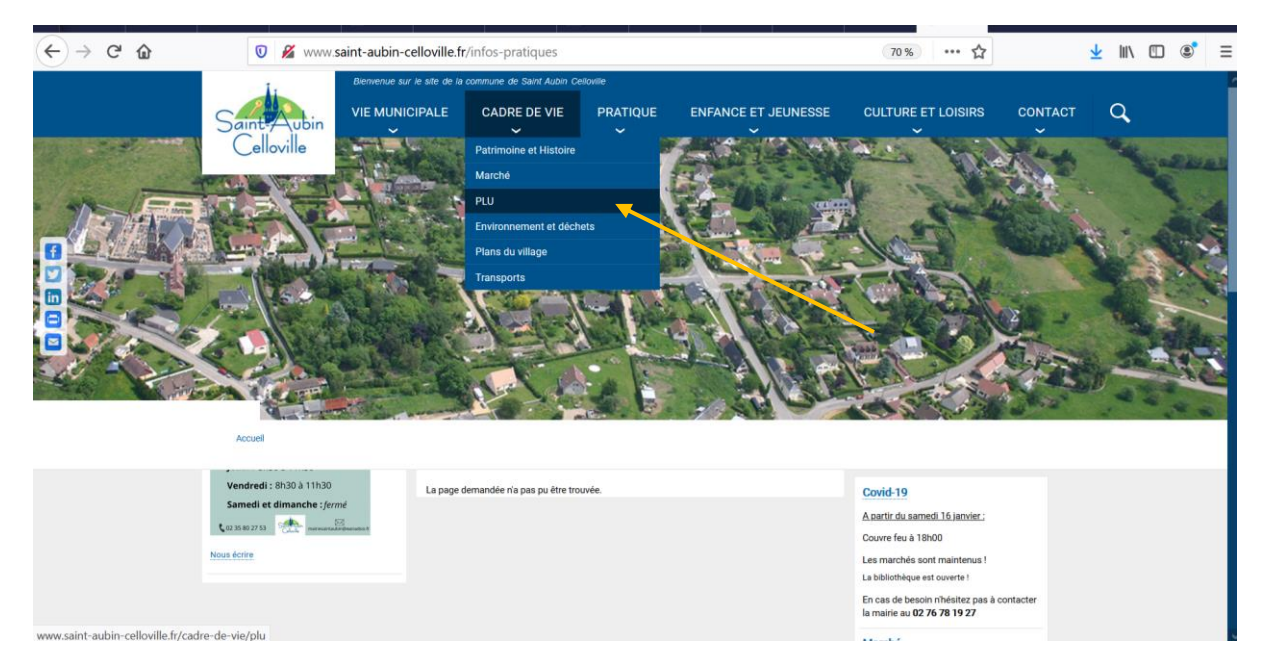

1- Aller sur le site internet : <u>www.saint-aubin-celloville.fr</u> :

2- Cliquer sur l'onglet « cadre de vie » puis sélectionner « PLU »

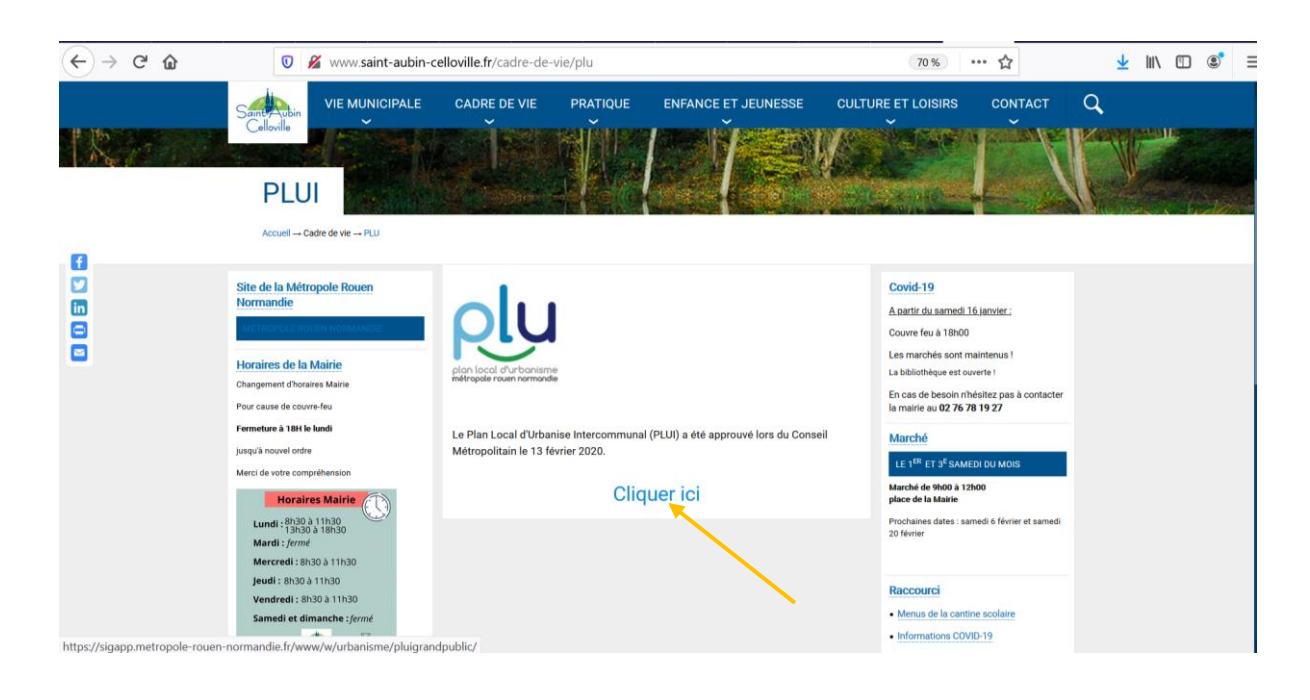

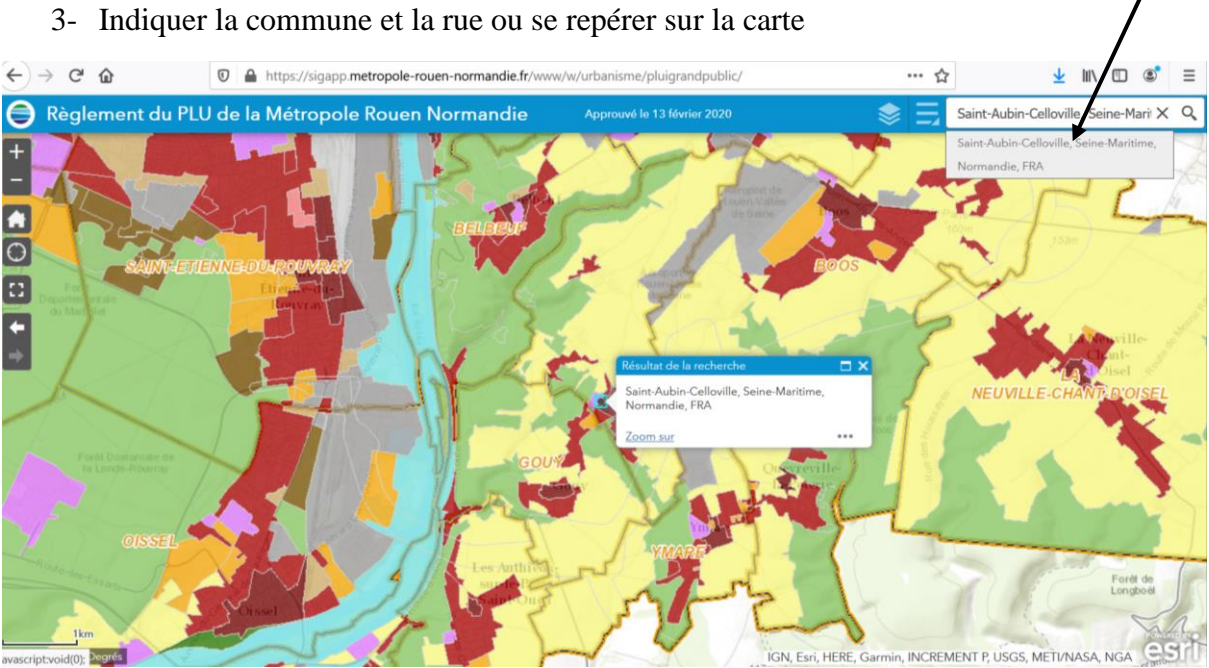

## 4- Choisir éventuellement les informations à afficher

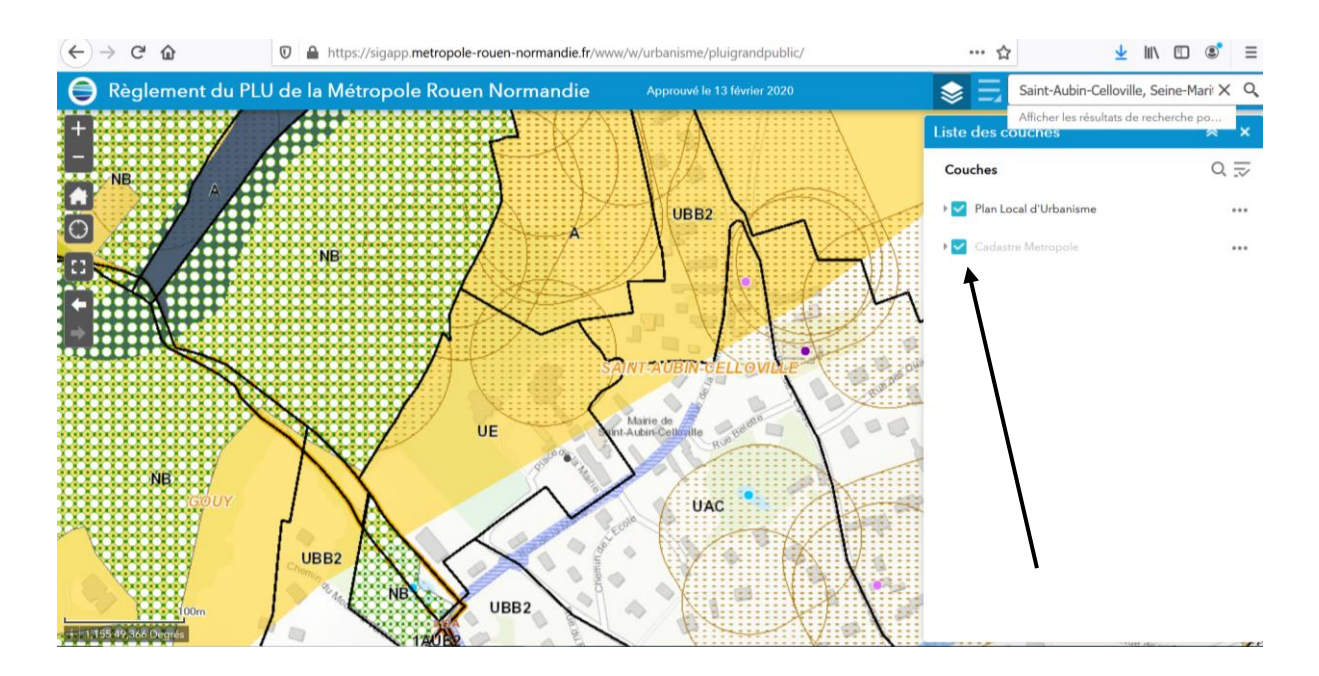

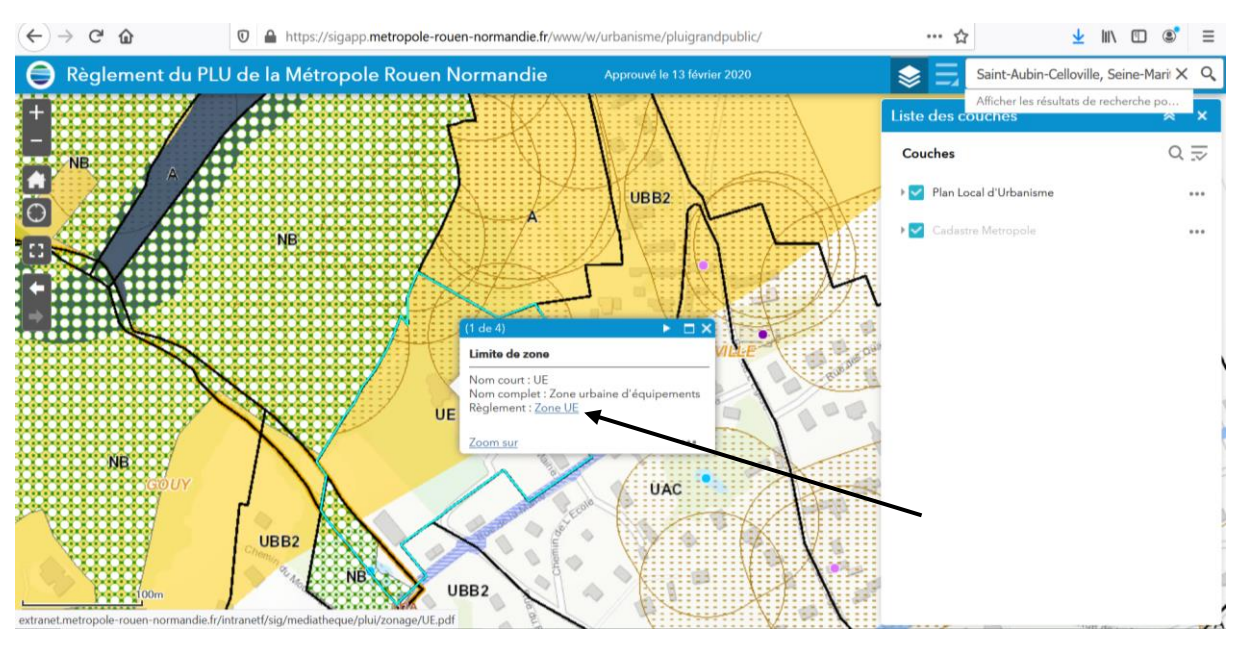

5- Cliquer sur la parcelle choisie et cliquer sur « Zone ... »

## 6- Accès au règlement de la zone demandée :

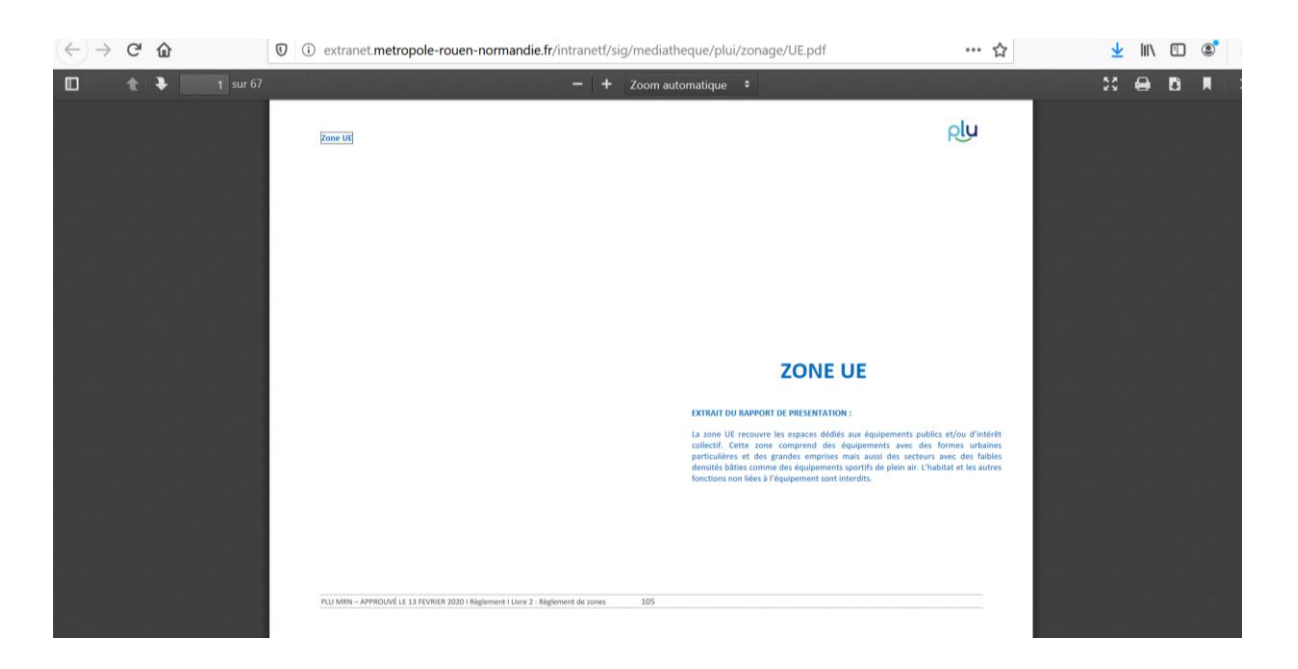